# 5.x WordPress v.128

Huge snag with how I understood ACLs when it comes to masks and file copy versus creation. Detailed ACLs instructions here are good and should be pulled out. Slimming article to bare minimum to figure out how to achieve what I want with the permissions.

- Introduction
- Install Packages
- Setup Directory Structure with ACLs
  - Permission and Group Structure
    - web Folderphp Support
      - php Support Folders
        - Create Folders
        - Configure PHP to Use Specified Folders
          - Set Running Directory
          - Set Temp Directory
          - Make Changes Take Effect
    - Setup Website Root
      - Symbolic Link for Group Accounts
    - Setup WordPress
      - Apply ACLs to WordPress Folders
      - ACLs Do not Work as Thought
      - Further Refine File Permissions
- Configure MySQL
  - Secure MySQL
  - Connect
  - Create the WordPress Database and Accounts in MySQL
  - Exit MySQL Shell
- Configure WordPress
  - Create Config File for Database Access
- Customize WordPress
  - Minimal Security Block Login Attacks
  - Set Up Users
- Lock Down WordPress
  - Restrict WordPress Database Account
  - File Permissions
- Writing Next Topics
- FAQ
- References
  - Setup
  - Security

# Introduction

As an application, WordPress is easy to use and feature rich. It has an established community, and in my opinion, the best selection of themes and the most usable blogging cms software package available.

However, though the initial setup seems fast and easy, as an enterprise administrator, it is very insecure. This article provides instructions on setting up a secure WordPress that caters to multiple clients.

Be forewarned, this approach to setting up WordPress is complex because it uses ACLs. As a trade for the complexity, you end up with a WordPress environment that,

- 1. Segregates different clients from each other.
- 2. Minimizes damage if WordPress itself is hacked.
- 3. Has Two Factor Authentication.
- 4. Scales quickly.
- 5. Is Easy to backup and recover.

Though all the steps here show how to do the work, it is helpful to have a good understanding of basic Unix permissions and go through the ACLs tutorial.

WordPress may use an array of technologies. The stack selected for the Bonsai Framework is,

- Web Server = Apache
- Application Server = PHP
- Database = MySQL
- OS = Ubuntu

# **Install Packages**

Install the packages to run WordPress,

```
sudo apt-get install php5 # Installs PHP
sudo apt-get install mysql-server # Installs MySQL
sudo apt-get install php5-mysql # Libraries to connect PHP to MySQL
```

As of Ubuntu 12 (an maybe even earlier), the installer will automatically restart Apache2 for you.

During the MySQL install, you will be prompted for the **root** administration database password. If following the Bonsai Framework, use your standard password algorithm based on the server name.

This article was written and tested against Ubuntu 12.04 which has ACL support built into the kernel. With Ubuntu 12.04, if the ACL packages are not installed the install is straight-forward,
sudo apt-get install acl
Previous versions may be more involved and require modifying the **fstab** file.

# Setup Directory Structure with ACLs

This security approach works at various levels to contain process and programs to run only within their specified folders and restrict users to their own respective instances of WordPress.

#### **Permission and Group Structure**

We want to provide website hosting for two different clients, The Daily Planet and LexCorp. Employees from the respective companies will belong in the system under the following groups, wgdailyplanet and wglexcorp. Here is how the overal structure will look like,

| User Name     | Assigned<br>User | Group         | Web Root Directory                                         | File Access             | Directory Access                                      |
|---------------|------------------|---------------|------------------------------------------------------------|-------------------------|-------------------------------------------------------|
| dailyplanet01 | Clark Kent       | wgdailyplanet | /opt/web/php/dailyplanet.com/                              | Read, Write and Execute | Read, Write and Execute                               |
| lexcorp01     | Lex Luthor       | wglexcorp     | /opt/web/php/lexcorp.com/                                  | Read, Write and Execute | Read, Write and Execute                               |
|               | Apache Server    | www-data      | /opt/web/php/dailyplanet.com/<br>/opt/web/php/lexcorp.com/ | Read                    | Read and Execute (required to transverse directories) |
|               | Staff Users      | staff         | /opt/web/php/dailyplanet.com/<br>/opt/web/php/lexcorp.com/ | Read                    | Read and Execute (required to transverse directories) |
|               | Other            |               |                                                            | No Access               | No Access                                             |

We do not want employees from different companies access or even have awareness of each others web directory. At the same time, the Apache Server running as user www-data belonging to group www-data also needs access to the directories. We also want to grant users of the staff group read access for support purposes. Finally, we want all subequent directories and files under the respective Web Root Directories to inherit the same permissions.

This is just not possible using standard Unix groups.

If you want to go into more detail, here is what each directory will look like and how the main user types will interact with directories,

| Directory     | Permissions | ACL         | ACL(default) | User from<br>wgailyplanet | User from<br>wglexcorp | User from staff | Normal User |
|---------------|-------------|-------------|--------------|---------------------------|------------------------|-----------------|-------------|
| /opt/web/     | rwXr-XX     | www-data:rX | www-data:rX  | cd but no Is              | cd but no ls.          | cd, Is          |             |
| /opt/web/php/ | rwXr-XX     | www-data:rX | www-data:rX  | cd but no ls.             | Can cd but not ls.     | cd, Is          |             |

| /opt/web/php/tmp/                                 | rwXr-X | www-data:rwX                      | www-data:rwX                      | Nothing                                                                                               | Nothing                                                                                                    |  |
|---------------------------------------------------|--------|-----------------------------------|-----------------------------------|----------------------------------------------------------------------------------------------------|----------------------------------------------------------------------------------------------------|--|
| /opt/web/php/logs/                                | rwXr-X | www-data:rwX                      | www-data:rwX                      | Nothing (on the one<br>hand this increases<br>security but how<br>does a php<br>programmer<br>debug?) | Nothing                                                                                                    |  |
| /opt/web/php/dailypl<br>anet.com/                 | rwXr-X | www-data:rX<br>wgdailyplanet:rwX  | www-data:rX<br>wgdailyplanet:rwX  |                                                                                                    | cd but no ls<br>wait if I know the<br>file I can cat,<br>permissions might<br>be off<br>no, creating a<br>new file the<br>permissions were<br>correct, however,<br>the files uploaded by<br>Lee have their<br>permissions off.<br>Check with him to<br>see what he did. |  |
| /opt/web/dailyplanet.<br>com/blog/                | rwXr-X | www-data:rX<br>wgdailyplanet:rwX  | www-data:rX<br>wgdailyplanet:rwX  |                                                                                                    |                                                                                                    |  |
| /opt/web/dailyplanet.<br>com/blog/wp-conten<br>t/ | rwXr-X | www-data:rwX<br>wgdailyplanet:rwX | www-data:rwX<br>wgdailyplanet:rwX |                                                                                                    |                                                                                                    |  |
| /opt/web/php/lexcor<br>p.com/                     | rwXr-X | www-data:rX<br>wglexcorp:rwX      | www-data:rX<br>wglexcorp:rwX      |                                                                                                    |                                                                                                    |  |
| /opt/web/lexcorp.co<br>m/blog/                    | rwXr-X | www-data:rX<br>wglexcorp:rwX      | www-data:rX<br>wglexcorp:rwX      |                                                                                                    |                                                                                                    |  |
| /opt/web/lexcorp.co<br>m/blog/wp-content/         | rwXr-X | www-data:rwX<br>wglexcorp:rwX     | www-data:rwX<br>wglexcorp:rwX     |                                                                                                    |                                                                                                    |  |

Further to this, using normal Unix permissions, all directories will be owned by serveradmin:staff.

### web Folder

This is where everything starts for web related work,

```
cd /opt/
sudo mkdir ./web/
sudo chown -R serveradmin:staff ./web/
#sudo chmod -R g+s ./web/ # Subsequent files and folder should inherit
group. Ask DK if this is a good idea.
#sudo chmod -R u+s ./web/ # Subsequent files and folder should inherit user
but this does not seem to work. Ask DK if this is a good idea.
# Next set the permissions.
sudo chmod u+rwX,g+r-w+X,o-rw+X ./web/
# Give other groups the appropriate access via acls.
sudo setfacl -Rm g:www-data:rX ./web/
sudo setfacl -Rm g:staff:rX ./web/
# With ACLs the mask sets the maximum permissions allowed.
# Even if other entries, such as giving a group rwX are set higher,
permissions will be downgraded to what the mask allows.
# This is what causes the Effective comment seen when mask collides with
umask.
# sudo setfacl -Rm m:rwx ./web/
```

```
Verify permissions for the web folder,
```

```
getfacl web
# file: web
# owner: serveradmin
# group: staff
user::rwx
group::r-x
group:www-data:r-x
group:staff:r-x
mask::r-x
other::---
```

Now look at the defaults of the folder the default affects the folders and files created within this folder,

```
getfacl --default web
# file: web
# owner: serveradmin
# group: staff
```

To apply the permissions set to the folder to defaults,

getfacl --access ./web/ | sudo setfacl -d -RM - ./web/

getfacl --access = retrieves the ACL the permissions applied to the directory only (default permissions are not returned). The details are then piped to setfacl and the parameters read,

-d = Change default permissions for newly created files and folder.
 -M = Take as input files. Because the dash is used, the file is instead standard input.
 R = Apply changes recursively to folders and files.

The default ACLs should now be changed,

```
getfacl --default ./web/
# file: web/
# owner: serveradmin
# group: staff
user::rwx
group::r-x
group:www-data:r-x
group:staff:r-x
mask::r-x
other::---
```

### php Support Folders

This is where all php code will execute. In php centric applications this will also be considered the web root for static files too and reflected in the virtual host configuration.

**Create Folders** 

PHP requires advanced access to specific folders,

```
cd /opt/web/
sudo mkdir php
sudo chown -R serveradmin:staff ./php/
sudo chmod -R u+rwX,g+r-w+X,o-r-w+X ./php/
```

Notice the ACLs step is skipped. The php folder will inherit the permissions of allowing www-data access from the default ACLs defined in the web folder.

Next create the php support directories,

```
cd /opt/web/php
sudo mkdir ./tmp/ ./logs/
sudo chown serveradmin:staff ./tmp/ ./logs/
sudo chmod -R u+rwX,g+r-w+X,o-rwx ./tmp/ ./logs/
sudo setfacl -Rm g:www-data:rwX ./tmp/ ./logs/
getfacl --access ./tmp/ | sudo setfacl -d -RM - ./tmp/ ./logs/
```

The PHP process run under Apache as www-data needs full access to these folder.

### **Configure PHP to Use Specified Folders**

#### Edit php.ini to make use of the folders.

```
sudo vi /etc/php5/apache2/php.ini
```

Set Running Directory

Search for the open\_basedir line and modify to include the directories setup for WordPress,

```
; open_basedir, if set, limits all file operations to the defined directory
; and below. This directive makes most sense if used in a per-directory
; or per-virtualhost web server configuration file. This directive is
; *NOT* affected by whether Safe Mode is turned On or Off.
; http://php.net/open-basedir
open_basedir = /opt/web/php
```

This helps minimizes the amount of damage that can be done in the event that the system is compromised to the specified directory.

#### Set Temp Directory

Because **open\_basedir** has been set, WordPress no longer has access to the general temporary folder it expects which is required for certain operations (for example to upload plugins through the Administrator web interface).

Modify php.ini further by modifying the upload\_tmp\_dir line,

```
; Temporary directory for HTTP uploaded files (will use system default if
not
; specified).
; http://php.net/upload-tmp-dir
upload_tmp_dir = /opt/web/php/tmp/
```

**Make Changes Take Effect** 

Restart Apache for the changes to take effect,

sudo service apache2 restart

You will now find that php scripts will only run in the designated directories specified in php.ini.

#### **Setup Website Root**

Each website will have it's own root folder under /opt/web/php/. To keep things simple we will keep both static and php content inside of this folder.

Each website specific folder will only allow users belonging to the correct group to enter and work with the directory,

```
cd /opt/web/php
sudo mkdir dailyplanet.com
sudo chown -R serveradmin:staff dailyplanet.com
```

Now to add the necessary groups to their respective virtual hosts,

```
sudo setfacl -Rm g:wgdailyplanet:rwX dailyplanet.com
sudo getfacl --access ./dailyplanet.com/ | sudo setfacl -d -RM -
./dailyplanet.com/
```

Repeat as needed for each website.

#### Symbolic Link for Group Accounts

Due to the tight security, the directory listing for /opt/web/ and /opt/web/php/ is restricted. So users will not know about the web root.

There are a few solutions to this. In the case where users should only be working with a specific website, that users home directory can be set to the web root.

Put details here.

In some cases, you may have more than one site be managed by the same work group. In that case, it is simpler to create symbolic link in that user's home directory.

In this example, there is a general web master user, web.master who belongs to both the wgdailyplanet and wglexcorp groups. As a sudo enabled user,

```
sudo su - web.master # Log in as web.master
cd ~
ln -s /opt/web/php/dailyplanet.com dailyplanet.com
ln -s /opt/web/php/lexcorp.com lexcorp.com
```

### Setup WordPress

WordPress is incredibly easy to setup and there are many shorter tutorials than this.

This tutorial, takes a more secure approach

WordPress out of the box can be very quickly broken into. In fact, I personally go so far as to keep the Ubuntu firewall up with port 80 or 443 closed until WordPress is completely hardened. When the setup steps required using the browser, I use ssh tunnelling to access 80 securely. A writeup of using ssh tunnelling should be added to the Bonsai Framework and linked or included here.

#### Apply ACLs to WordPress Folders

Using a staff account, download and decompress WordPress,

```
cd ~
wget http://wordpress.org/latest.tar.gz
tar -xvpf latest.tar.gz
mv ./wordpress/ ./blog/ # Rename as we not need to make the technology
obvious.
sudo chmod -R u+rwX,g+r-w+X,o-rwx ./blog/
sudo cp -R ./blog/ /opt/web/php/dailyplanet.com/ # Copy NOT move so default
ACLs defined in /opt/web/php/ are applied.
sudo chown -R serveradmin:staff /opt/web/php/dailyplanet.com/blog/
```

At this point the blog directory should be setup with the correct permissions inherited, however, there is some kind of odd behaviour,

```
sudo getfacl ./blog/
# file: bloq
# owner: serveradmin
# group: staff
user::rwx
group::r-x
group:www-data:r-x
group:staff:r-x
group:wgdailyplanet:rwx #effective:r-x
mask::r-x
other::---
default:user::rwx
default:group::r-x
default:group:www-data:r-x
default:group:staff:r-x
default:group:wgdailyplanet:rwx
default:mask::rwx
default:other::--x
```

Notice the #effective:r-x comment prevents users from wgailyplanet to be able to write to the blog directory.

Fix this,

```
sudo setfacl -Rm g:wgdailyplanet:rwX ./blog/
sudo getfacl --access ./blog/ | sudo setfacl -d -RM - ./dailyplanet.com/
# Still investigating...
# Strangely doing the above using the group www-data also fixed the
problem... retest at exactly what point...
```

Now it's fixed,

file: blog/ # owner: serveradmin # group: staff user::rwx group::r-x group:www-data:r-x group:staff:r-x group:wgmainframe:rwx mask::rwx other::--default:user::rwx default:group::r-x default:group:www-data:r-x default:group:staff:r-x default:group:wgmainframe:rwx default:mask::rwx default:other::---

### ACLs Do not Work as Thought

March 25, 2013

Ok, how about watching a directory and adjusting permissions whenever a file is changed or updated,

http://askubuntu.com/questions/43846/how-to-put-a-trigger-on-a-directory

March 22, 2013

This IBM article shows how to change the sftp umask for specific groups using 5.4p1 or higher,

Match Group <group name> ForceCommand internal-sftp -u 73

BUT, after testing, realized, I cannot use the umask on sftp to change the permission on a file to be less restrictive than the original file.

March 19, 2013

OK more bad news, sftp and scp use root's umask. There's is a way to globally set the umask but that's not what I want and causes security issues. This link which talks about chrooting specific sftp groups for no shell access looks promising possibly in concert with PAM. Otherwise I might look at file watchers.

March 18, 2013 Evening

Finally found the answer and it's ACLs will not work. Per this post which points out that in the man documentation for ACL(5) in the paragraph OBJECT CREATION AND DEFAULT, the access of ACL of a file ojbect is initialized only when create(), mkdir(), mknod(), mkfifo(), or open() functions are used. In other words default ACLs are only applied when using create.

Otherwise it will be a XOR of the existing user mask and default acl mask of the user doing the copy, unzip, untarred ect...) followed by the usual calculation done by subtracting the current umask from 0666 for a file and 0777 for a directory. This is why the #effective permission comment appears.

March 18, 2013 Morning

Found mask of newly created files in the directory are alright. The problem is copying files from another directory where the mask by default is more restrictive. Maybe I need to set sticky bits.

Set sticky bits and it did not make a difference.

This article explains how ACL permissions are calculated and how to determine what a command like touch or cp does, http://unix.stack exchange.com/questions/56278/can-not-explain-acl-behavior

March 17, 2013

Verified his is due to an incorrect mask.... need to run a test but this should work after.

March 14, 2013

According to this article the problem is the mask in the ACL. It says the mask for user, group or default shown shows the maximum permissions allowed. Even when set higher the mask downgrades the permissions to what the mask allows. OK so how to change the mask and if say I set the mask to rwx, does that make it too open or does the ACL kick in and overrides?

Doing more testing creating new files under ../blog/ as the mf.webmaster user belonging to wgmaingrame, I notice the permissions are not correct. More of the effective problem. Directories seem to be fine though.

March 13, 2013

Notice that the mask also changed from r-x to rwx. This might be the key. Actually more test shows a copy of some default created folders and files still has problem and it points to "cp -R" with the "-R" or "-r" both being problems by not respecting ACLs or bringing in the default unix permissions as the problem.

### **Further Refine File Permissions**

Here are how the file permissions will look,

| Directory Purpose user:group:other ACL Group Default ACL Group Tech Notes |
|---------------------------------------------------------------------------|
|---------------------------------------------------------------------------|

| dailyplanet.com/blog/           | rwX:r-X:  | Inherited                                      | Inherited                                     |                                                                              |
|---------------------------------|-----------|------------------------------------------------|-----------------------------------------------|------------------------------------------------------------------------------|
| dailyplanet.com/blog/wp-content | Inherited | Inherited. with,<br>default:group:www-data:rwX | Inherited with,<br>default:group:www-data:rwX | www-data needs full access<br>to download and install<br>plugins and themes. |

To setup these permissions with ACLs as a staff user,

```
cd /opt/web/php/dailyplanet.com/blog/
sudo setfacl -Rm g:www-data:rwX ./wp-content/
getfacl --access ./wp-content/ | sudo setfacl -d -RM - ./wp-content/
```

The ACLs ensures that WordPress can install plugins and themes.

# **Configure MySQL**

## Secure MySQL

As a staff user run the Secure Installation script included with MySQL,

```
sudo mysql_secure_installation
```

The prompts are very straightforward. Except for "Change the Root password?", answer yes to all prompts by hitting Enter,

```
NOTE: RUNNING ALL PARTS OF THIS SCRIPT IS RECOMMENDED FOR ALL MySQL
      SERVERS IN PRODUCTION USE! PLEASE READ EACH STEP CAREFULLY!
In order to log into MySQL to secure it, we'll need the current
password for the root user. If you've just installed MySQL, and
you haven't set the root password yet, the password will be blank,
so you should just press enter here.
Enter current password for root (enter for none):
OK, successfully used password, moving on...
Setting the root password ensures that nobody can log into the MySQL
root user without the proper authorisation.
You already have a root password set, so you can safely answer 'n'.
Change the root password? [Y/n] n
 ... skipping.
By default, a MySQL installation has an anonymous user, allowing anyone
to log into MySQL without having to have a user account created for
them. This is intended only for testing, and to make the installation
go a bit smoother. You should remove them before moving into a
production environment.
Remove anonymous users? [Y/n]
 ... Success!
Normally, root should only be allowed to connect from 'localhost'. This
ensures that someone cannot quess at the root password from the network.
Disallow root login remotely? [Y/n]
 ... Success!
By default, MySQL comes with a database named 'test' that anyone can
        This is also intended only for testing, and should be removed
access.
before moving into a production environment.
Remove test database and access to it? [Y/n]
- Dropping test database...
 ... Success!
 - Removing privileges on test database ...
 ... Success!
Reloading the privilege tables will ensure that all changes made so far
will take effect immediately.
Reload privilege tables now? [Y/n]
 ... Success!
Cleaning up...
All done! If you've completed all of the above steps, your MySQL
installation should now be secure.
Thanks for using MySQL!
```

For now that's it to securing MySQL.

### Connect

Connect into MySQL,

mysql -u root -p

The password to use is the password set during the MySQL install. If everything goes well you will be in the MySQL shell,

Welcome to the MySQL monitor. Commands end with ; or \g. Your MySQL connection id is 36 Server version: 5.5.24-Oubuntu0.12.04.1 (Ubuntu) Copyright (c) 2000, 2011, Oracle and/or its affiliates. All rights reserved. Oracle is a registered trademark of Oracle Corporation and/or its affiliates. Other names may be trademarks of their respective owners. Type 'help;' or '\h' for help. Type '\c' to clear the current input statement. mysql>

The remainder of this section happens inside of the mysql shell.

#### Create the WordPress Database and Accounts in MySQL

List the databases to makes sure what you want to create does not already exists,

SHOW DATABASES; mysql> SHOW DATABASES; +----+ | Database | +----+ | information\_schema | | mysql | | performance\_schema | +----+ 3 rows in set (0.16 sec)

In our case we should have nothing other than the three default databases.

Enter the following MySQL commands,

```
CREATE DATABASE wpdailyplanetdb;
GRANT ALL PRIVILEGES ON wpdailyplanetdb.* TO 'wpdpdbuser'@'localhost'
IDENTIFIED BY 'password';
FLUSH PRIVILEGES;
```

Adjust the variables for your application.

wpdailyplanetdb - Name of the database for the WordPress application instance. We use the domain name of the website.

wpdpdbuser - User account for accessing the database cannot be longer than 16 characters

localhost - Address of the database server. In this example, the database is on the same server so use localhost.

password - Change to password using algorithm based on name of the primary website domain, in this case dailyplanet.

Database Admins will not like granting all privileges. After the initial setup is done we will restrict to more minimal privileges.

# Exit MySQL Shell

Exit the MySQL shell,

|              | <br> | <br> |
|--------------|------|------|
|              |      |      |
|              |      |      |
| <u>г</u> үтт |      |      |
| LATI         |      |      |
|              |      |      |
|              |      |      |
|              |      |      |
|              | <br> | <br> |

# **Configure WordPress**

### **Create Config File for Database Access**

Launch a browser and hit the WordPress setup page for your machine at http://dailyplanet.com/blog/wp-admin/install.php and you will be prompted to create a configuration file.

Click the button, "Create a Configuration File".

The next prompt reminds you of all the critical information you will need. The Bonsai Framework takes a high security posture, so the automatic file creation should not work. Click the "Let's go!" button.

Enter the required information and click "Submit",

| Field            | Value           | Comment                                                                                                    |
|------------------|-----------------|----------------------------------------------------------------------------------------------------|
| Database<br>Name | wpdailyplanetdb | The Bonsai Framewok appraoch is to base the user name on the site's primary domain name.                                                                                                    |
| User<br>Name     | wpdpdbuser      |                                                                                                    |
| Password         |                 | This is the application password set during the wpdailyplanetdb database creation step.                                                                                                    |
| Database<br>Host | localhost       | Address of the database server. In this example, the database is on the same server so use localhost is used.                                                                                                    |
| Table<br>Prefix  | bf_             | The Bonsai Framework approach generally does not encourage changing an application's table prefix. However, given the architecture of WordPress and popularity it is recommended to change the prefix to something other than wp_ to make the system less susceptible to attacks. |

It is expected that you will receive a message that WordPress can not write the wp-config file and the following prompt will appear on screen,

Sorry, but I can't write the wp-config.php file.

You can create the wp-config.php manually and paste the following text into it.

Copy the generated wp-config.php file.

Some shortcuts to ensure you get it all fast,

- 1. Click inside of the text box
- 2. Use the keyboard combo CTRL-A (to select all)
- 3. CTRL-C (to copy)

Go to your shell, load your favourite editor and paste the contents of the wp-config.php file,

vi /opt/web/php/dailyplanet.com/blog/wp-config.php

Also while you are there add the following to the bottom of the file,

# WordPress determines write access when it finds a match between the Web Server ID and the directory being written too. # This approach does not work with ACLs. During manual file upload the failure results in a prompt for FTP login information. # Because we are using ACLs, override the write check by forcing a direct write. define('FS\_METHOD', 'direct');

This is to allow the ACL approach. Yes we could make the owner of the wp-content directory www-data, but that breaks the general approach by the Bonsai Framework.

I'm not convinced this is the best resolution and it seems to me like a hack. File a bug with WordPress to get ACL information instead. In the interim, consider breaking the Bonsai Framework approach and just chowning www-data as the user with rwX.

Once you have saved the file, go back to your browser and click "Run the install".

#### Enter Site Information

Finally enter the site information,

| Field          | Value       | Comment                                                                                                    |
|----------------|-------------|----------------------------------------------------------------------------------------------------|
| Site Title     | dailyplanet | We like to reference our domain name.                                                                                                    |
| Username       | tempadmin   | You probably do not want to use the default admin for username. WordPress (as of Sep 2012) out of the box, has no facilities to stop dictionary attacks against the administration system. Admin will be the first username guessed by automated attacks.<br>Because the username put here will show up in the default site generated, this will be a temporary administrator account. |
| Password       |             | As mentioned, WordPress has no facilities to stop dictionary attacks. On top of that, the default setup exposes your administrator account name on the Internet.<br>Choose a <b>very very long</b> and <b>complex</b> password. (Anyone know of a good site that shows how quickly an entered password would be broken with a dictionary attack, put the link here)                    |
| Your<br>E-mail |             | Whatever email is chosen here, it will not be the final one used by the real administrator account. Keeping in mind that WordPress does not allow duplicate emails, in this example, the administrator will use a personal email and then use a proper email account when the real administrator account is created.                                                                   |
| Privacy        |             | This depends on the purpose of your website. Unless this is a private site that should not show up on Google, leave it checked.                                                                                                    |

Click, "Install WordPress" which should result in a success screen. At this point you are actually done the setup. Do not click "Log In".

# **Customize WordPress**

At this point WordPress is already working. There are two urls to take note of,

| URL                                       | Area           | Purpose                                                                                                    |
|-------------------------------------------|----------------|----------------------------------------------------------------------------------------------------|
| http://www.dailyplanet.com/blog/          | Public         | You can hit this url right now and see a default working site. This url is where your users will enter.                                                                                                    |
| http://www.dailyplanet.com/blog/wp-admin/ | Administration | This url results from clicking the "Log In" button after the WordPress install is<br>complete. It can also be accessed through the Public homepage by click "Log In"<br>located at the bottom right under "META". The Administration area allows the<br>customization and configuration of WordPress.<br>Also, once logged into the administration, if you browse to the public area, you<br>will see additional buttons and options to create posts and edit the website<br>contents. |

If you have the Install WordPress Success Screen still up, click "Log In" will take you to the Word Press Administration url or use the url in the table above.

### **Minimal Security - Block Login Attacks**

WordPress out of the box can be easily broken into with a brute force dictionary attack for the following combined reasons,

- 1. The administrator account is available on the public portion of the blog as part of the default sample content.
- 2. Nothing prevents the brute force attack from trying again and again on the WordPress Administration login page.
- 3. The Administration page well known.

For these reasons it is best to not make the website publicly available until secured or at least, as mentioned choose a very complex password.

#### Install one of these plugins.

| Plugin                              | Description                                                                                                    | Review                                                                                                    |
|-------------------------------------|----------------------------------------------------------------------------------------------------|----------------------------------------------------------------------------------------------------|
| Google<br>Authenticator             | The Google Authenticator plugin for WordPress gives you two-factor<br>authentication using the Google Authenticator app for<br>Android/iPhone/Blackberry.<br>If you are security aware, you may already have the Google<br>Authenticator app installed on your smartphone, using it for two-factor<br>authentication on your Gmail or Google Apps account.<br>The two-factor authentication requirement can be enabled on a per-user<br>basis. You could enable it for your administrator account, but log in as<br>usual with less privileged accounts.<br>If You need to maintain your blog using an Android/iPhone app, or any<br>other software using the XMLRPC interface, you can enable the App<br>password feature in this plugin, but please note that enabling the App<br>password feature will make your blog less secure. | Very good plugin.<br>Tricky part is making sure time is synced with<br>same time servers across the phone and server.<br>For example, my iphone was off by 2 minutes<br>because it was set manually to Toronto.<br>Best thing to do is turn on the 4 minute drift<br>allowance.<br>When setting the password make sure there are<br>no spaces otherwise the barcode will not work. |
| Duo<br>Two-Factor<br>Authentication | <ul> <li>This plugin enables Duo Security's two-factor authentication for WordPress logins.</li> <li>Duo provides simple two-factor authentication as a service via: <ul> <li>Phone callback</li> <li>SMS-delivered one-time passcodes</li> <li>Duo mobile app to generate one-time passcodes</li> <li>Duo mobile app for smartphone push authentication</li> <li>Duo hardware token to generate one-time passcodes</li> </ul> </li> <li>This plugins allows a WordPress administrator to quickly add strong two-factor authentication to any WordPress instance without setting up user accounts, directory synchronization, servers, or hardware.</li> </ul>                                                                                                    | Free signup but it looks like only 1000 transactions<br>for the life of the account.<br>Looks very professional.                                                                                                    |
| BAW More<br>Secure Login            | Grid Cards                                                                                                    |                                                                                                    |
| Login Security<br>Solution          | Most useful feature I find when used with Google Authenticator is that it blocks user for x number of minutes progressively more as more attempts are tried. Also blocks by cookie and ip.                                                                                                    |                                                                                                    |

Should have link to how to ssh in to disable plugins if they misbehave.

### Set Up Users

The default user created is an administrator and has more privileges than necessary. The very first step is to create users with specific roles provided by WordPress. The roles are outlined below in order of most privileges to least.

Keep in mind that when creating accounts, Wordpress requires unique email addresses.

| Role          | Description                                                                          | UserName   |
|---------------|--------------------------------------------------------------------------------------|------------|
| Administrator | Administrators have access to all the administration features.                       | setupadmin |
| Editor        | Editors can publish posts, manage posts as well as manage other people's posts, etc. | perrywhite |

| Author      | Authors can publish and manage their own posts, and are able to upload files.                           | clarkkent, loislane |
|-------------|----------------------------------------------------------------------------------------------------|---------------------|
| Contributor | Contributors can write and manage their posts but not publish posts or upload media files.              | jimmyolsen          |
| Subscriber  | Subscribers can read comments/comment/receive newsletters, etc. but cannot create regular site content. | lexluthor           |

(explain why we do not use the first admin account we created) Creat the real administrator account,

| Field          | Value                     | Comment                                                                                                    |
|----------------|---------------------------|----------------------------------------------------------------------------------------------------|
| Site Title     | dailyplanet               | We like to reference our domain name.                                                                                                    |
| Username       | setupadmin                | This will be the real administration account. Steps to delete tempadmin will follow shortly.                                                                                                    |
| Password       |                           | As mentioned, WordPress has no facilities to stop dictionary attacks. On top of that, the default setup exposes your administrator account name on the Internet.                                |
|                |                           | Choose a <b>very very long</b> and <b>complex</b> password. (Anyone know of a good site that shows how quickly an entered password would be broken with a dictionary attack, put the link here) |
| Your<br>E-mail | admin@bonsaiframework.com | If there is more than one administrator, you should have a general support email box that only administrators have access to. This email address will be used for password recovery purposes.   |

...

Past this point is not yet organized or complete.

# Lock Down WordPress

WordPress and PHP simply due to the model is inherently insecure when compared to more Enterprise solutions.

As such the Bonsai Framework takes an administrator approach to managing and securing WordPress. Though these instructions allow for multiple clients to co-host, it is recommended to **not** use a co-hosting model for clients that require enterprise privacy. This is especially problematic if clients are granted shell access. It becomes very complex to protect one client from gaining access to another client's WordPress data.

WordPress updates through the built in admin interface will fail unless the restrictions are relaxed. With this security approach, privileges must be temporarily be granted as part of the upgrade process.

#### **Restrict WordPress Database Account**

Now that WordPress is setup we can lock down the application database account. As part of good application security, the WordPress application database account should only be granted minimal privileges. Note that during upgrades you will have to increases privileges again.

Connect into MySQL,

mysql -u root -p

Enter the following MySQL commands,

```
REVOKE ALL PRIVILEGES, GRANT OPTION FROM 'wpdpdbuser'@'localhost';
GRANT SELECT, INSERT, UPDATE ON wpdailyplanetdb.* TO
'wpdpdbuser'@'localhost' IDENTIFIED BY 'password';
FLUSH PRIVILEGES;
```

```
Adjust the variables for your application.
```

wpdailyplanetdb - Name of the database for the WordPress application instance. We use the domain name of the website.

wpdpdbuser - User account for accessing the database.

localhost - Address of the database server. In this example, the database is on the same server so use localhost.

password - Change to password using algorithm based on name of the website domain, in this case dailyplanet.

Verify the changes took effect,

SHOW GRANTS FOR 'wpdpdbuser'@'localhost';

This point onwards still needs to be flushed out.

#### **File Permissions**

From the WordPress article Hardening WordPress we will want to take the approach of creating accounts for select developers or release managers.

wp-config.php - holds the database password and should be locked down (it is thanks to the ACLs)

Covered on the Ubuntu WordPress guide, for automatic updates to occur, the folder and all its files and sub-folders must be owned by www-data with write access. The Bonsai Framework does not endorse this approach. Client administering the WordPress requiring this functionality should understand the security implications.

...

### Writing Next Topics

- Repeat for the second instance.
- Upgrades and Updates

### FAQ

#### Why do some of the php5 installations say to use install libapache2-mod-php5?

The instructions may be old. At least with Ubuntu 12.04 there is no need for this package because it is included with the php5 package.

#### What is the difference between the php5 and libapache2-mod-php5 packages?

Nothing I can see. It just looks like php5 is an overarching package name.

### References

### Setup

Ubuntu Server Documentation - https://help.ubuntu.com/12.04/serverguide/php5.html

#### Security

Has some ok details around suPHP - https://help.ubuntu.com/community/ApacheMySQLPHP#Installing\_MYSQL\_with\_PHP\_5

Some good notes on securing PHP from Symantec - http://www.symantec.com/connect/articles/securing-php-step-step

Start some good security practices for WordPress - http://www.howtospoter.com/web-20/wordpress/triple-p-of-total-wordpress-security

Wordpress discussion on permissions, based their recomendations for suPHP the community does not really understand permissions - http://cod ex.wordpress.org/Changing\_File\_Permissions

This restricts the php process to specific directories - http://help.godaddy.com/article/1616

At least by looks this looks like it may be a good guide to securing wordpress - http://wpsecure.net/basics/

Wordpress' official article to getting started after setup - http://codex.wordpress.org/First\_Steps\_With\_WordPress

Article which resolved manual upload issue - http://www.charleshooper.net/blog/wordpress-auto-upgrade-and-dumb-permissions/

Determine if this actually increases security - http://www.suphp.org/Home.html. suPHP and LiteSpeed make the most sense for shared hosting.

This article indicates that suppp is slow as it makes php run as a cgi. Instead a poster recommended using what is available with mod\_php - http://serverfault.com/questions/279938/should-i-use-suphp-or-mod-php-for-shared-hosting. Along this thread another poster recommends, http://mpm-itk.sesse.net/ which allows vhosts to be run under different uid and gid.

A great discussion on using permissions, same conclusion I was coming to using www-data group - http://unix.stackexchange.com/ questions/30879/what-user-should-apache-and-php-be-running-as-what-permissions-should-var-www

Probably the most complete but also complex solutions is to use ACLs - http://serverfault.com/questions/339948/user-permissions-f or-both-apache-and-local-user/357977